# **Docker tutorial**

## Step 1: Understand docker

- Read https://docs.docker.com/get-started/docker-overview/ and understand (docker) image, container, daemon, client, hub (registry), pull, push.
- Install docker (Linux Mint as example. Information on other OSes are welcome too.)
  - $\circ~$  \$ sudo apt install docker.io
  - $\circ\,$  Add your username to the "docker" group (or by editing /etc/group directly).
    - \$ sudo usermod -aG docker your\_username
    - Logout & login to make the change of group into effect, or simply reboot your Linux.
- Run a ubuntu container (docker client will automatically pull a ubuntu image and create a local container.). If you get a console with command prompt "root@xxxxxxxxxxxxxxxx/," it worked.
   \$ docker run -i -t ubuntu /bin/bash
- Exit the container by exit (notice the prompt changed to "#", showing you are the root)

   # exit

# Step 2 (if you have an NVidia GPU): Install Nvidia GPU support

• Follow https://docs.nvidia.com/datacenter/cloud-native/container-toolkit/latest/install-guide.html

# Step 3: Install PyTorch (for development)

- \$ docker pull pytorch/pytorch:latest
- \$ docker run -rm -gpus all pytorch/pytorch:latest python -c "import torch; print(torch.cuda.is\_available())"
- If you see "True", it worked.

## Step 4: Work with PyTorch

- \$ docker run -it -gpus all -rm pytorch/pytorch:latest bash
- # nvidia-smi
- If you see the use of your GPU, it worked.

## References

• https://github.com/saikhu/Docker-Guide-for-Al-Model-Development-and-Deployment (Chapter 6 is obsolete. See the above Step 2 for the latest information)

From: https://aw.gsais.kyoto-u.ac.jp/wiki/ - Future Wisdom @ GSAIS (Shishu-Kan) , Kyoto U.

Permanent link: https://aw.gsais.kyoto-u.ac.jp/wiki/doku.php?id=public:docker

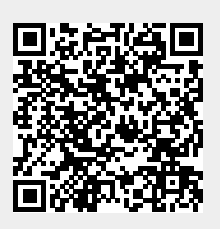

Last update: 2025/02/23 14:03